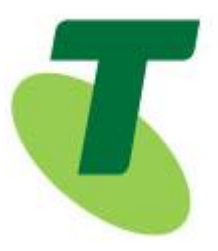

**IPND Manager** 

# **Integrated Public Number Database (IPND)**

# IPND Data Users and Data Providers Access to

# **Internet Interface Service (IIS)**

Date: July 2020

Vers: 1.6

**Approved by: Penny Waite** 

**Title: IPND Manager** 

| Author(s):   | Logical Technologies Pty Ltd      |
|--------------|-----------------------------------|
| Telephone:   | (03) 8643-6444                    |
| Fax:         | (03) 9670-9904                    |
| Application: | Integrated Public Number Database |

This publication has been prepared and written by Logical Technologies for Telstra Corporation Limited (CAN 051 775 556), and is copyright. Other than for the purposes of and subject to the conditions prescribed under the Copyright Act, no part of it may in any form or by any means (electronic, mechanical, microcopying, photocopying, recording or otherwise) be reproduced, stored in a retrieval system or transmitted without prior written permission from the document controller. Product or company names are trademarks or registered trademarks of their respective holders.

Note for non-Telstra readers: The contents of this publication are subject to change without notice. All efforts have been made to ensure the accuracy of this publication. Notwithstanding, Telstra Corporation Limited does not assume responsibility for any errors nor for any consequences arising from any errors in this publication.

# 1. TABLE OF CONTENTS

| 1. | Та   | ble of  | Contents2                             |
|----|------|---------|---------------------------------------|
| 2. | 0\   | verviev | ν4                                    |
|    | 2.1. | Assur   | nptions4                              |
|    | 2.2. | Infor   | nation provisioned by LogicalTech4    |
|    | 2.3. | Infor   | nation to be provided to LogicalTech5 |
|    | 2.4. | Addit   | ional Information5                    |
| 3. | VF   | PN      | 6                                     |
|    | 3.1. | Over    | /iew6                                 |
|    | 3.2. | VPN S   | Settings6                             |
|    | 3.3. | Dowr    | loading VPN Configuration6            |
|    | 3.4. | Estab   | lishing a Tunnel                      |
|    | 3.6. | Checl   | sing the Tunnel9                      |
| 4. | Αι   | uthent  | ication11                             |
|    | 4.1. | Over    | /iew11                                |
|    | 4.:  | 1.1.    | SSH Key Pairs                         |
|    | 4.2. | Gene    | rating an SSH Key-Pair11              |
|    | 4.3. | Publi   | c Key12                               |
|    | 4.4. | Using   | SSH Agent12                           |
|    | 4.5. | SSH A   | ccess Configuration                   |
| 5. | Co   | onnect  | ing15                                 |
|    | 5.1. | Over    | /iew15                                |
|    | 5.2. | VPN.    |                                       |
|    | 5.3. | Envir   | onments15                             |
|    | 5.4. | SSH C   | Connection                            |
|    | 5.4  | 4.1.    | SFTP (Linux Examples)                 |
|    | 5.4  | 4.2.    | SCP (Linux Examples)15                |
|    | 5.4  | 4.3.    | SCP and SFTP (Windows Environment)16  |
|    | 5.5. | Direc   | tories18                              |
| 6. | Fil  | e Encr  | yption20                              |
|    | 6.1. | Over    | /iew20                                |
|    | 6.2. | GnuP    | G Key Pairs20                         |
|    | 6.3. | Gene    | rating a GPG Key Pair                 |
|    | 6.4. | Mana    | ging your GPG key ring22              |
|    | 6.5. | Load    | the IPND Public key23                 |

| 6                                                                                       | 6. Encr                                                   | ypting and Decrypting Files24                                                                                                    |
|-----------------------------------------------------------------------------------------|-----------------------------------------------------------|----------------------------------------------------------------------------------------------------|
| 7.                                                                                      | Batch P                                                   | rocessing27                                                                                                    |
| 8.                                                                                      | File Na                                                   | nes28                                                                                                    |
| 8                                                                                       | 1. Data                                                   | Providers                                                                                                    |
|                                                                                         | 8.1.1.                                                    | Upload File                                                                                                    |
|                                                                                         | 8.1.2.                                                    | Download Files                                                                                                    |
| 8                                                                                       | 2. Data                                                   | 0 Users                                                                                                    |
|                                                                                         | 8.2.1.                                                    | Upload File                                                                                                    |
|                                                                                         | 8.2.2.                                                    | Download Files                                                                                                    |
|                                                                                         |                                                           |                                                                                                    |
| 9.                                                                                      | Messag                                                    | es34                                                                                                    |
| 9.<br>10.                                                                               | Messag<br>Referei                                         | es                                                                                                    |
| 9.<br>10.                                                                               | Messag<br>Referen                                         | ges                                                                                                    |
| 9.<br>10.<br>1(<br>11.                                                                  | Messag<br>Referer<br>D.1. C<br>Append                     | 34         aces         35         ilossary         35 <b>1ix 1</b>                                                                                                    |
| 9.<br>10.<br>11.<br>11.<br>12.                                                          | Messag<br>Referen<br>D.1. C<br>Append<br>Append           | 34         aces         35         ilossary         35         lix 1         36         lix 2 – Fingerprints         37                                                                 |
| <ul> <li>9.</li> <li>10.</li> <li>11.</li> <li>12.</li> <li>17</li> </ul>               | Messag<br>Referen<br>0.1. G<br>Append<br>Append<br>2.1. S | 34         aces         35         ilossary         35         lix 1         36         lix 2 – Fingerprints         37         SH         37                                           |
| <ul> <li>9.</li> <li>10.</li> <li>11.</li> <li>12.</li> <li>12.</li> <li>12.</li> </ul> | Messag<br>Referen<br>D.1. G<br>Append<br>2.1. S<br>2.2. G | ges       34         inces       35         ilossary       35         lix 1       36         lix 2 – Fingerprints       37         SH       37         SH       37         SPG       38 |

# 2. Overview

This document describes how to establish a connection to the IPND Internet Interface Service (IIS). It details the technology required.

In order to ensure the confidentiality of the data uploaded and downloaded from the IPND the following measures will be deployed as part of the IIS:

VPN (SSL) tunnels

SSH Based file transfer tool with PKI for authentication.

Encryption of files using GnuPG (open source) tools also using PKI.

It is assumed that the user has applied and been authorised to become an IPND User by the IPND Manager according to defined processes.

Refer to <u>https://www.telstra.com.au/consumer-advice/ipnd</u>

## 2.1. Assumptions

It has been assumed that Linux users will use command line options and Windows users will use GUIs (although command line options are available)

Filezilla and WinScp have been tested as transfer utilities.

GPG for Windows was used for GPG encryption and decryption.

The solution assumes that the use of OpenVPN will be allowed. In some cases it may be necessary to work with corporate network personnel to allow access.

# 2.2. Information provisioned by LogicalTech

The following table lists the information which will be provided to you for deployment purposes

| Element                       | Purpose                                  | Section(s) referred                                                                                                    |
|-------------------------------|------------------------------------------|----------------------------------------------------------------------------------------------------|
| OpenVPN Username and Password | Access to OpenVPN gateway                | 3 VPN                                                                                                    |
| Comment details               | Input into GPG-key pair                  | 6 Generating a GPG Key<br>Pair                                                                                                    |
| IPND Public Key               | Used to encrypt data sent to the<br>IPND | 6 Windows Environment<br>Use one of the integrated<br>GPG management tools<br>such as GNU Privacy<br>Assistant mentioned<br>above.<br>Load the IPND Public key |

# 2.3. Information to be provided to LogicalTech

The following table lists the information which you will send to LogicalTech for deployment purposes. You will need to send details to ipnd-support@logicaltech.com.au.

| Element        | Purpose                                           | Section(s) referred            |
|----------------|---------------------------------------------------|--------------------------------|
| SSH Public Key | Enable SFTP and SCP access                        | 4 Authentication               |
| GPG Public Key | Enable encryption of files received from the IPND | 6 Generating a GPG Key<br>Pair |

# 2.4. Additional Information

The following table list additional information that will need to be verified. This **must not** be done via email. You will be contacted to verbally verify fingerprints.

| Element          | Purpose                                                    | Section(s) referred             |
|------------------|------------------------------------------------------------|---------------------------------|
| Key Fingerprints | Key fingerprints will need to be <b>verbally</b> verified. | 12 Appendix 2 –<br>Fingerprints |

## 3.1. Overview

In order to reduce the risk profile associated with making sensitive data privately available over the internet access to the IIS will be enabled through TLS VPNs.

This section will describe how to download the configuration files needed to establish a tunnel to the IIS, how to establish a tunnel and how to check that the tunnel has been established.

## 3.2. VPN Settings

This information is included within the VPN Configuration file that is downloadable as explained in the following section. Main values are provided as background information. An example of the file is included as APPENDIX 3 – OPENVPN CONFIGURATION FILE EXAMPLE.

| VPN Gateway URI         | gw1.ipnd.com.au         |
|-------------------------|-------------------------|
| VPN Connection Port UDP | 1194                    |
| VPN Connection Port TCP | 443                     |
| VPN Provisioning URL    | https://gw1.ipnd.com.au |

## 3.3. Downloading VPN Configuration

Subsequent to being granted access to the IPND via the IIS the IPND support team will have provided an OpenVPN Username and Password. These will enable you to download the IIS VPN application and configuration files that are available from gw1.ipnd.com.au

Login with the OpenVPN Username and Password provided to you by the IPND Support Team, in the image below the label "user1" is used. Substitute your own credentials for this label.

When connecting initially use the login option as shown below:

| Username |                |
|----------|----------------|
| Password |                |
|          |                |
|          | Connect 🗸 🔽 Go |

#### Screen 1 - VPN Login

After successfully logging in you will be presented with the following screen:

| Connect                                                                                                    |
|----------------------------------------------------------------------------------------------------|
| To download the OpenVPN Connect app, please choose a platform below:                                                                                                    |
| <ul> <li>OpenVPN Connect for Windows</li> <li>OpenVPN Connect for Mac OS X</li> <li>OpenVPN Connect for Android</li> <li>OpenVPN Connect for iOS</li> <li>OpenVPN for Linux</li> </ul> |
| Connection profiles can be downloaded for: <ul> <li>Yourself (user-locked profile)</li> <li>Yourself (autologin profile)</li> </ul>                                                    |
|                                                                                                    |

#### Screen 2 - VPN Download

The links for downloading the OpenVPN Connect app will direct you to the appropriate download location for the client suited to your environment.

The Windows and OS X links will download a file (.msi or .dmg)

The Android and IOS links will take you the appropriate app stores. The Linux link will take you to additional instructions on how to deploy a Linux distribution OpenVPN client app.

The connection profiles section will enable you to download a client.ovpn configuration file that can be imported into pre deployed SSL clients.

The user-locked profile will require authentication with the password provided. The autologin profile allows the tunnel to be established without a password being entered to establish the tunnel.

# 3.4. Establishing a Tunnel

Invoke the SSL VPN Client as appropriate for your operating system.

An option to connect to <u>gw.ipnd.com.au</u> will be available. Select that option and establish a connection.

#### LINUX EXAMPLE

sudo openvpn --config client.ovpn

#### WINDOWS EXAMPLE

The Windows Installation of the OpenVPN client will install an icon in the tray or notification area.

To connect:

- 1. Right Click on the OpenVPN icon and select gw.ipnd.com.au
- 2. Then select connect as <user1> (where <user1> is the OpenVPN Username and Password assigned to you by the LogicalTech team)

# 3.6. Checking the Tunnel

The VPN tunnel will have been created in the form of a network interface. For examples see the screen shots below:

#### LINUX EXAMPLE

| Ifcon | fig —a                                                           |
|-------|------------------------------------------------------------------|
| tun0  | Link encap:UNSPEC HWaddr 00-00-00-00-00-00-00-00-00-00-00-00-00- |
|       | inet addr:10.10.120.6 P-t-P:10.10.120.6 Mask:255.255.255.0       |
|       | inet6 addr: fe80::384c:ef9:668b:8cce/64 Scope:Link               |
|       | UP POINTOPOINT RUNNING NOARP MULTICAST MTU:1500 Metric:1         |
|       | RX packets:0 errors:0 dropped:0 overruns:0 frame:0               |
|       | TX packets:2 errors:0 dropped:0 overruns:0 carrier:0             |
|       | collisions:0 txqueuelen:100                                      |
|       | RX bytes:0 (0.0 B) TX bytes:242 (242.0 B)                        |

The above information shows that a virtual networks interface labelled tun0 that has been created by the TLS VPN software. It shows that the local IP address assigned to the interface is 10.10.120.6.

To ensure that data intended for the IIS is routed accordingly a routing table similar to the one displayed in the screen shot below should exist in your system.

| netstat -nr    |                |             |          |         |        |            |    |
|----------------|----------------|-------------|----------|---------|--------|------------|----|
| Kernel IP rout | ting table     |             |          |         |        |            |    |
| Destination    | Gateway        | Genmask     | Flags    | MSS V   | Vindow | irtt Iface |    |
| 0.0.0.0 1      | 92.168.30.254  | 0.0.0.0     | UG       | 00      | 0 enp0 | s25        |    |
| 10.10.110.9    | 10.10.120.1    | 255.255.2   | 55.255 l | JGH     | 00     | 0 tun0     |    |
| 10.10.110.17   | 10.10.120.1    | 255.255.2   | 255.255  | UGH     | 00     | 0 tun0     |    |
| 10.10.110.18   | 10.10.120.1    | 255.255.2   | 255.255  | UGH     | 00     | 0 tun0     |    |
| 10.10.110.26   | 10.10.120.1    | 255.255.2   | 255.255  | UGH     | 00     | 0 tun0     |    |
| 10.10.120.0    | 0.0.0.0 2      | 55.255.255. | 0 U      | 00      | 0 tun  | 0          |    |
| 10.10.120.0    | 10.10.120.1    | 255.255.2   | 54.0 U   | G 0 (   | 0 0    | tun0       |    |
| 160.206.232.   | 120 192.168.30 | ).254 255.2 | 55.255.  | 255 UGI | H 00   | 0 enp0s    | 25 |
| 169.254.0.0    | 0.0.0.0 2      | 55.255.0.0  | U        | 00      | 0 enp0 | s25        |    |
| 192.168.30.0   | 0.0.0.0        | 255.255.255 | .0 U     | 00      | 0 en   | o0s25      |    |

#### WINDOWS EXAMPLE

From a command window run the following command:

ipconfig /all

| connection-specific DMS Suffix | - <b>F</b> |                                           |
|--------------------------------|------------|-------------------------------------------|
| Description                    |            | THP Adapter OAS NDIS 6.0                  |
| Physical Address               |            | 00-FF-FB-D5-BC-A1                         |
| DHCP Enabled                   |            | No                                        |
| Autoconfiguration Enabled      |            | Yes                                       |
| Link-local IPu6 Addwess        |            | fe80::2877:bd9:97af:f725/22(Preferred)    |
| Dud Oddnoop                    |            | 10 10 100 7(Ducformed)                    |
| Deleget Mart                   |            |                                           |
| Subnet mask                    |            | 255.255.252.0                             |
| Default Gateway                |            | 10.10.120.1                               |
| DHCPv6 IAID                    |            | 369164283                                 |
| DHCPv6 Client DUID             |            | 00-01-00-01-19-83-7D-79-00-15-5D-97-14-12 |
| DNS Servers                    |            | fec0:0:0:ffff::1/21                       |
|                                |            | fec0:0:0:ffff::2/1                        |
|                                |            | 100000000000000000000000000000000000000   |
| 1 - DTAO                       |            | 1600-0-0-11113/1                          |
| NetBIUS over Icpip             |            | Enabled                                   |

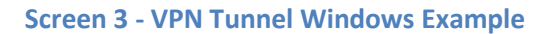

The above information shows that a virtual networks interface labelled TAP Adapter has been created by the TLS VPN software. It shows that the local IP address assigned to the interface is 10.10.120.7

Check routing by running the following command from a command window:

| netstat –rn        |                 |                                          |                 |        |
|--------------------|-----------------|------------------------------------------|-----------------|--------|
| Pv4 Route Table    |                 |                                          |                 |        |
| ctive Routes:      |                 | na an an an an an an an an an an an an a |                 |        |
| etwork Destination | n Netmask       | Gateway                                  | Interface       | Metric |
| 0.0.0.0            | 0.0.0.0         | 192.168.151.195                          | 192.168.151.176 | 261    |
| 0.0.0.0            | 0.0.0.0         | 10.10.120.1                              | 10.10.120.7     | 121    |
| 10.10.110.8        | 255.255.255.255 | 10.10.120.1                              | 10.10.120.7     | 121    |
| 10.10.119.0        | 255.255.255.0   | 10.10.120.1                              | 10.10.120.7     | 121    |
| 10.10.120.0        | 255.255.252.0   | On-link                                  | 10.10.120.7     | 276    |
| 10.10.120.7        | 255.255.255.255 | On-link                                  | 10.10.120.7     | 276    |
| 10.10.123.255      | 255.255.255.255 | On-link                                  | 10.10.120.7     | 276    |
| 100 0 0 0          |                 |                                          | 100 0 1         | 200    |

**Screen 4 - Routing Information - Windows Example** 

# 4. AUTHENTICATION

### 4.1. Overview

This section describes the steps required to gain access to the IIS File Transfer Service (FTS) using the SSH based scp and sftp applications. In order to minimise risk associated with password management SSH authentication is based on PKI using SSH key pairs.

#### 4.1.1. SSH Key Pairs

SSH Keys are a means of identifying yourself to an SSH server using public-key cryptography.

Public-key cryptography, also known as asymmetric cryptography, is a class of cryptographic algorithms which requires two separate keys, one of which is secret (or private) and one of which is public. Together they are known as a key-pair.

Your Public Key must be provided to LogicalTech once generated. This will be used to register Data User or Data Provider access on the server.

## 4.2. Generating an SSH Key-Pair

#### LINUX EXAMPLE

To generate a SSH key pair you will need to use the following command:

```
cd ~/.ssh
ssh-keygen -b 4048 -t ed25519 -f <user> -C <Organisation Name>
```

You will be prompted to provide a secure passphrase.

**Note**: that unattended SSH sessions may be initiated without the need to authenticate each connection through the use of the ssh-agent utility. It is preferred that you use this approach. If you do not secure your secret key with a passphrase your access to the IPND may be.

The above command will generate a two key pair files as follows:

<user>.pub <user>

-t ed25519 specifies the key type. This is the preferred type of the options that are presented.

\*Note:\* that key types RSA 1024 bits an DSA are no longer considered secure.

Your private and private keys should be deployed in the <user>/.ssh directory in the user account you may be using.

#### WINDOWS EXAMPLE

In order to generate an SSH key pair you will need to download a tool such as PuTTygen.

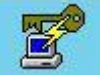

Run the PuTTygen application by clicking on the icon

You will see a screen similar to this:

| <u>r</u>                                                            | PuTTY Key                           | Generator       | l         | ?        | x  |
|---------------------------------------------------------------------|-------------------------------------|-----------------|-----------|----------|----|
| File Key Conversions<br>Key<br>No key.                              | Help                                |                 |           |          | 6  |
| Actions<br>Generate a public/private                                | key pair                            | [               | Gene      | rate     |    |
| Load an existing private ke                                         | ey file                             | ]               | Loa       | ıd       |    |
| Save the generated key                                              |                                     | Save public key | Save priv | ate key  |    |
| Parameters                                                          |                                     |                 |           |          |    |
| Type of key to generate:<br>RSA DSA<br>(nothing to configure for th | O ECD<br>is k <mark>ey</mark> type) | SA              | ⊖ ss⊦     | I-1 (RS/ | A) |

#### Screen 5 - SSH Key Pair - Windows Example

You will need to select ED25519 as the key type – then click Generate

Save the public and private keys in a known location.

### 4.3. Public Key

Once you have your keys provide your public key ( <user>.pub ) to ipnd-support@logicaltech.com.au. You will be contacted to validate the key fingerprint before it is deployed.

Refer to Appendix 2 – Fingerprints for details on how to determine key fingerprints.

### 4.4. Using SSH Agent

In order to be able to access the IPND sftp/scp service you will need to authenticate using the private key that you generated in the above step.

This will require that you enter the passphrase associated with your private key. For an unattended batch system this could present a problem and it is therefore advised that the ssh-agent component be used to load the private key so that unattended batch transfers can take place.

ssh-agent acts like a trusted repository into which your private key can be loaded.

#### LINUX EXAMPLE

Run the program ssh-agent. You may need to do this as root.

This will produce output such as :

SSH\_AUTH\_SOCK=/var/folders/86/7kj3s11j57qgp72g9lcg\_rb80000gn/T//ssh-APQFoXMisCuk/agent.53227; export SSH\_AUTH\_SOCK; SSH\_AGENT\_PID=53228; export SSH\_AGENT\_PID; echo Agent pid 53228;

Note - invoking ssh-agent with a "-t nnnn " argument will set the default life time of the loaded key to nnnn. The omission of this parameter ensures that the key is loaded indefinitely. This parameter can be overridden with a specific value for a specific key.

This information will provide the ssh-agent details that your process will require to connect to to use the keys. The environment details will need to be made available in any environment that the scp/sftp connections are being used from.

Adding a key requires the invocation of the "ssh-add" command as follows:

ssh-add -t 300 .ssh/<testkey>

Will load the private key .ssh/<testkey> into ssh-agent for a duration of 300 seconds. You will be required to enter the passphrase to be able to load the key.

#### WINDOWS EXAMPLE

You will need to start the putty agent. The Pagent daemon will have been installed with your installation of PuTTyGen.

Start this up (right click) and add your ssh key.

| ssh-ed25519 | f3:86:81:1f:75f2:8c:cc:bf:36:75 | 51.f6.f6:66:5a | ed25519-key-2011 |
|-------------|---------------------------------|----------------|------------------|
|             |                                 |                |                  |
|             |                                 |                |                  |
|             |                                 |                |                  |
|             |                                 |                |                  |
|             |                                 |                |                  |
|             |                                 |                |                  |
|             | Add Key                         | Remove Key     |                  |
| Help        |                                 |                | Close            |

Screen 6 - Puttygen - SSH Agent

# 4.5. SSH Access Configuration

#### LINUX EXAMPLE

In order to ensure that your connection to the IPND services are as seamless as possible ensure that your configuration details are specified in the .ssh/config file associated with the account from which you are transferring files to and from the IPND.

The format of the config file is as follows:

Production Service Example

host ipndfts-p hostname 10.10.110.8 port 22 IdentityFile .ssh/<user\_priv\_key> user <prod-user>

User Test Service Example

host ipndfts-t hostname 10.10.110.8 port 22 IdentityFile .ssh/<user\_priv\_key> user <test-user>

#### WINDOWS EXAMPLE

The configuration files for Windows' GUIs are stored as part of the Site details in the GUI setup.

# 5. CONNECTING

### 5.1. Overview

This section provides some background on, and describes how to connect to the IIS FTS.

### 5.2. VPN

Once you have established a VPN connection as described in the <u>VPN section</u> you can then establish an SSH/SFTP connection. The tunnel needs to be maintained for the duration of the SSH/SFTP session.

### **5.3.** Environments

The IIS provides FTS access to the core IPND Production and User Test environments. Refer to <u>Appendix 1</u> for details of IP addresses etc.

### 5.4. SSH Connection

You will have the option of using two tools to connect to the IPND file transfer service. These are sftp and scp.

NB: Once you have completed file transfers you should terminate BOTH the VPN and SSH connections.

For security reasons VPN and SSH/SFTP sessions are automatically terminated after ~15 minutes of inactivity to the IPND server.

#### 5.4.1. SFTP (Linux Examples)

When you invoke sftp you will have a similar interface to standard ftp, such as put, get etc.

\*Note:\* SFTP is a better option to use when testing or connecting to the FTS interactively.

#### 5.4.2. SCP (Linux Examples)

scp provides an alternative mechanism to send and retrieve files from the IPND FTS services.

Note SCP is a better option to use in conjunction with automated batch process.

Assuming that the .ssh/config file has been set up as appropriate the syntax for uploading a file using scp as as follows:

#### scp IPNDUPGENTE.0000001.asc ipndfts-p:

Where a file is being uploaded to the FTS production environment and the SSH configuration has been setup as described in the <u>SSH Configuration</u> section of this document.

The syntax for downloading a file using scp would be:

scp ipndfts-p:download/IPNDUPGENTE.0000001.nnn.err.asc

Where *nnn* represents a retry number. The retry number is used to differentiate each version of the upload file loaded by the Data Provider so that an audit trail is maintained.

To download all err files for a particular upload:

scp ipndfts-p:download/IPNDUPGENTE.0000001.\*.err.asc

If the .ssh/config file has not been specified then the syntax would be as follows:

scp -i .ssh/<user\_priv\_key> IPNDUPGENTE.0000001.asc gentelco@ipndfts-p:

And for downloading a file would be:

scp i.ssh/<user\_priv\_key> gentelco@ipndfts-p:download/IPNDUPGENTE.0000001.nnn.err.asc

Where *nnn* represents a retry number. The retry number is used to differentiate each version of the upload file loaded by the Data Provider so that an audit trail is maintained.

To download all err files for a particular upload:

scp i.ssh/<user\_priv\_key> gentelco@ipndfts-p:download/IPNDUPGENTE.0000001.\*.err.asc

#### 5.4.3. SCP and SFTP (Windows Environment)

You will need to install software that will allow SCP or SFTP connection.

WinSCP or Filezilla are example clients.

#### WINSCP CONFIGURATION

| 👔 New Site | <br>Session    |           |              |
|------------|----------------|-----------|--------------|
|            | Eile protocol: |           |              |
|            | SFTP           | ]         |              |
|            | Host name:     |           | Port number: |
|            | 10.10.110.8    |           | 22 文         |
|            | User name:     | Password: |              |
|            |                |           |              |
|            | Save           |           | Advanced     |
|            |                |           |              |
|            |                |           |              |
|            |                |           |              |
|            |                |           |              |
|            |                |           |              |
|            |                |           |              |
|            |                |           |              |

**Screen 7 - WinSCP Configuration** 

Select the Advanced button

|                                                                                                    | Advanced Site Settings                                                                                                    |
|----------------------------------------------------------------------------------------------------|----------------------------------------------------------------------------------------------------|
| Environment<br>Directories<br>Recycle bin<br>SFTP<br>Shell<br>Connection<br>Proxy<br>Tunnel<br>SSH<br>Key exchange<br>Authentication<br>Bugs<br>Note | □ Bypass authentication entirely         Authentication options         ☑ Attempt authentication using Pageant         ☑ Attempt 'keyboard-interactive' authentication         ☑ Attempt 'keyboard-interactive' authentication         ☑ Respond with password to the first prompt         □ Attempt TIS or CryptoCard authentication (SSH-1)         Authentication parameters         □ Allow agent forwarding         Private key file:         □::\Users\carols\Desktop\CSwindows.ppk |
| Color 💌                                                                                                    | GSSAPI  Attempt GSSAPI authentication  Allow GSSAPI credential delegation  OK Cancel Help                                                                                                    |

#### Screen 8 - WinSCP - Site Settings

In the SSH Authentication section, select the private key you generated previously.

You can save the login for your organisation in the User name: input box.

Save the configuration as a name you will use again.

Click Login to log into the server.

### FILEZILLA CONFIGURATION

|               |            | Site                    | Manag           | ler                 |             |        | x  |
|---------------|------------|-------------------------|-----------------|---------------------|-------------|--------|----|
| Select Entry: |            | General Ad              | vanced          | Transfer Settings   | Charset     |        | -1 |
| I 🖳 New site  |            | Protocol:               | SFTP -          | SSH File Transfer P | rotocol     |        |    |
|               |            | Logon Type              | Key file        | 2                   |             |        | -  |
|               |            | User:<br>Key file:      | optus<br>C:\Use | ers\carols\Desktop\ | CSwindows.p | Browse |    |
|               |            | Background<br>Comments: | color: [        | None 🗸 🗸            |             |        |    |
| New Site      | New Folder |                         |                 |                     |             | ^      |    |
| New Bookmark  | Rename     |                         |                 |                     |             |        |    |
| Delete        | Duplicate  |                         |                 |                     |             | ~      | 1  |
| Delete        | Duplicate  |                         | [               | Connect             | OK          | Cancel |    |

#### **Screen 9 - Filezilla Configuration**

Create a new site.

Specify the IP Address

Specify the username provided for your organisation

Select SFTP as the Protocol

Select Key File in Logon Type.

In the Key File box, browse to the file that contains your SSH private key and add it.

### 5.5. Directories

Each FTS environment consists of the user's home directory and four subdirectories. Files must only be uploaded to the home directory. Processed files and files available for download can be found in the subdirectories which are:

- 1. download
- 2. received
- 3. rejected
- 4. archived

#### download

This directory will contain non-archived IPND files that you may download.

#### received

This directory will contain a copy of uploaded IPND files that pass initial validation. The file names are prefixed with a unique timestamp code. It is these files that are sent to the IPND system for processing.

NB: The files will appear in this directory ~ 5 seconds after being received.

Note: files must be only be uploaded into the user's home directory, not any other subdirectory.

#### rejected

This directory will contain zero byte (i.e empty) versions of any uploaded IPND files that fail initial validation or are unable to be decrypted on the legacy system

The files are prefixed with a unique timestamp code and a suffix indicating the reason for failure. Refer to section 9 Messages for a full list of the suffixes and failure reasons. Examples of failure reasons are:

- 1. the filename does not comply with the specified valid filename associated with the user account,
- 2. the file has not been encrypted.

#### archived

This directory will contain further subdirectories for archived download, received and rejected IPND files. It will contain files that are older than 6 months but still within the archive retention period.

### 6.1. Overview

All files that are provided to and from the IPND via the IIS FTS will be encrypted using GnuPG

This section provides an overview on how to use the programs and utilities associated with this software.

# 6.2. GnuPG Key Pairs

GnuPG uses public-key cryptography so that users may communicate securely. In a public-key system, each user has a pair of keys consisting of a private key and a public key. A user's private key is kept secret; it need never be revealed. The public key may be given to anyone with whom the user wants to communicate. GnuPG uses a somewhat more sophisticated scheme in which a user has a primary keypair and then zero or more additional subordinate keypairs. The primary and subordinate keypairs are bundled to facilitate key management and the bundle can often be considered simply as one keypair

# 6.3. Generating a GPG Key Pair

This section describes how to generate a GPG key pair so that IPND files can be encrypted and decrypted.

Note: these should be created in the same environment in which IPND files are going to be sent/received from the IPND.

Your Public Key must be provided to LogicalTech once generated. This will be used to encrypt files you receive from the IPND. Please send the key to IPND-support@logicaltech.com.au.

#### LINUX EXAMPLE

To generate a GPG key pair run the following command on the CLI.

GPG --full-generate-key This will result in the following be displayed: Please select what kind of key you want: (1) RSA and RSA (default) (2) DSA and Elgamal (3) DSA (sign only) (4) RSA (sign only) Your selection? 1

Select 1 as shown above. You will then be asked about keysize.

#### What keysize do you want? (2048) 4096

Select 2048 or 4096. You will then be asked about the lifetime or duration of the key.

Please specify how long the key should be valid. 0 = key does not expire <n> = key expires in n days <n>w = key expires in n weeks <n>m = key expires in n months <n>y = key expires in n years Key is valid for? (0)

Select 0 to ensure that you do not need to renew the key.

You will then be asked to input your name, email address and Comment and to confirm that the information is ok.

Real name: Test User Email address: <u>test-user@org.com.au</u> Comment: Org

You will be provided with the information that needs to be added to the Comment field.

You will be requested to input a passphrase to protect your key - it is imperative that you specify a strong password or passphrase. After your passphrase has been typed in the keys will be created and stored in your key chain.

To check that your keys are loaded run the following command and check that the keys are displayed.

GPG —list-keys

#### WINDOWS EXAMPLE

You will need to install software that will allow you to generate GPG keys. You can review options at <a href="https://www.gnupg.org/download/">https://www.gnupg.org/download/</a>

#### USING GNU PRIVACY ASSISTANT

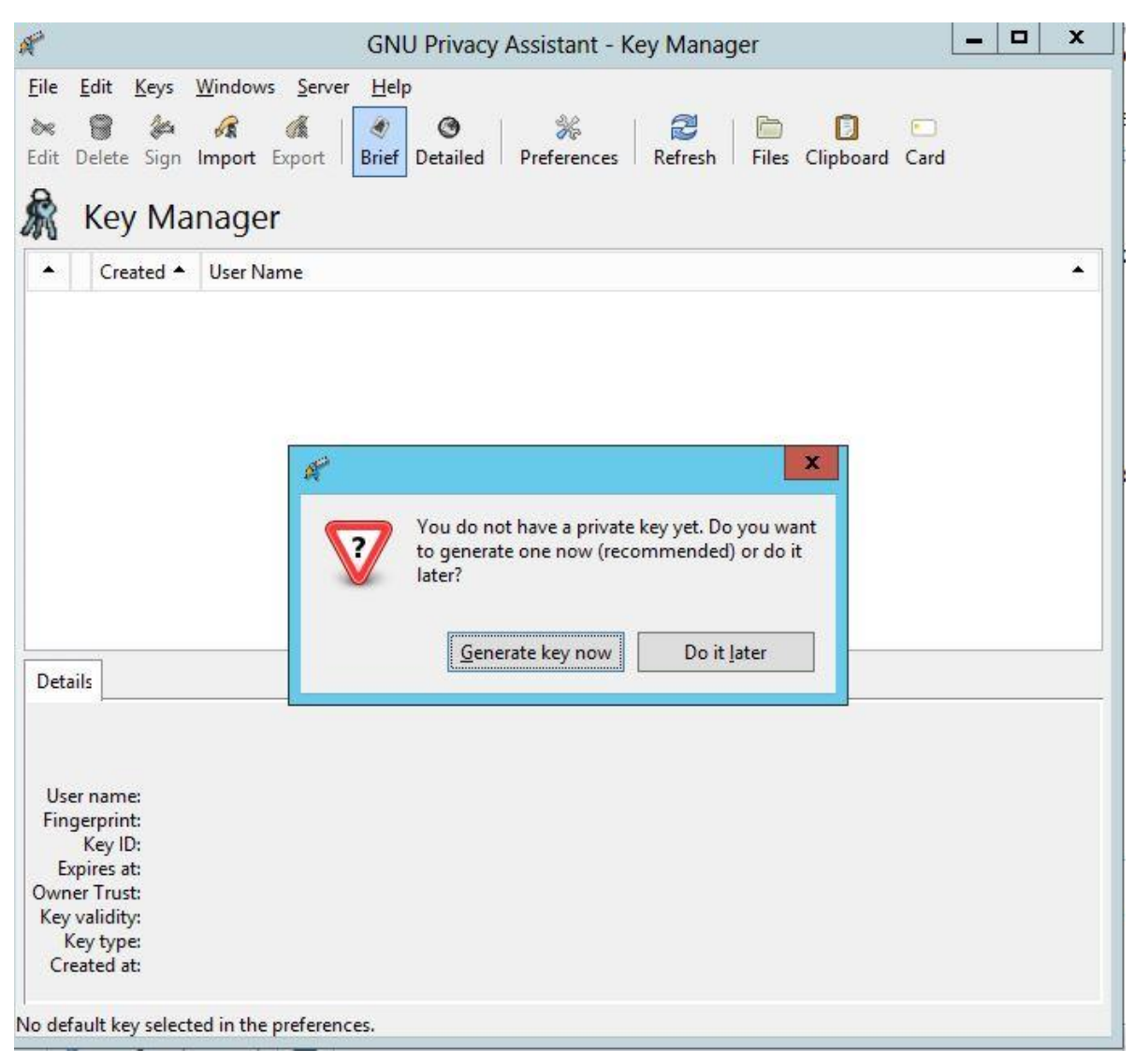

#### Screen 10 - GNU Privacy Assistant - Key Generation

You will be asked to input your name and email address.

You must enter the Comment provided by LogicalTech in the Comment field

You will also have the option to generate a passphrase.

Save a backup of the key.

### 6.4. Managing your GPG key ring

There are 3 main keys that you will need to mange:

- 1. Your secret key generated in the <u>Generating a GPG Key Pair</u> section outlined above.
- Your public key also generated in the <u>Generating a GPG Key Pair</u> section outlined above ( together 1 and 2 constitute a key-pair)
- 3. The IPND public key.

Your key pair will be stored in a GPG key ring.

#### **LINUX ENVIRONMENT**

The keys created by you will have been added to your key ring when you created the key pair. You can verify this by running one of the following commands.

gpg —list-keys gpg —list-secret-keys gpg —list-public-keys

#### WINDOWS ENVIRONMENT

Use one of the integrated GPG management tools such as GNU Privacy Assistant mentioned above.

## 6.5. Load the IPND Public key

This key will have been provided to you by the IPND Support Team. To import into your key ring run the following command ( it assumes the IPND Public key is named IPND-IIS-public.key )

#### **LINUX ENVIRONMENT**

gpg —import IPND-IIS-public.key

Verify the fingerprint of the IPND IIS Public key.

gpg --fingerprint ipnd-iis@ipnd.com.au
pub 2048R/5BC59835 2018-01-23
Key fingerprint = CD4C 04C9 630D AD81 B192 A1BC 460F 8D7C 5BC5 9835
uid [ultimate] ipnd-iis (IPND IIS file transfer encryption key.) <ipnd-iis@ipnd.com.au>
sub 2048R/FBFA9B6E 2018-01-23

Confirm with the LogicalTech team that the fingerprint is correct.

Refer to Appendix 2 - Fingerprints for details on how to determine key fingerprints.

#### NOTE: Please do not send key fingerprints via email. They must be verified verbally.

Set the trust of the IPND IIS Public key.

gpg —edit-key ipnd-iis@ipnd.com.au

Type in "trust" in the CLI that is invoked and then select option 5 and then exit.

trust 1 = I don't know or won't say 2 = I do NOT trust 3 = I trust marginally 4 = I trust fully 5 = I trust ultimately m = back to the main menu

#### WINDOWS ENVIRONMENT

You will need to import the IPND Public Key provided to you by the IPND Support Team.

You can verify that the keys are loaded by using the GPA application gui.

To do this click on keyring in the main menu. The following screen will be displayed.

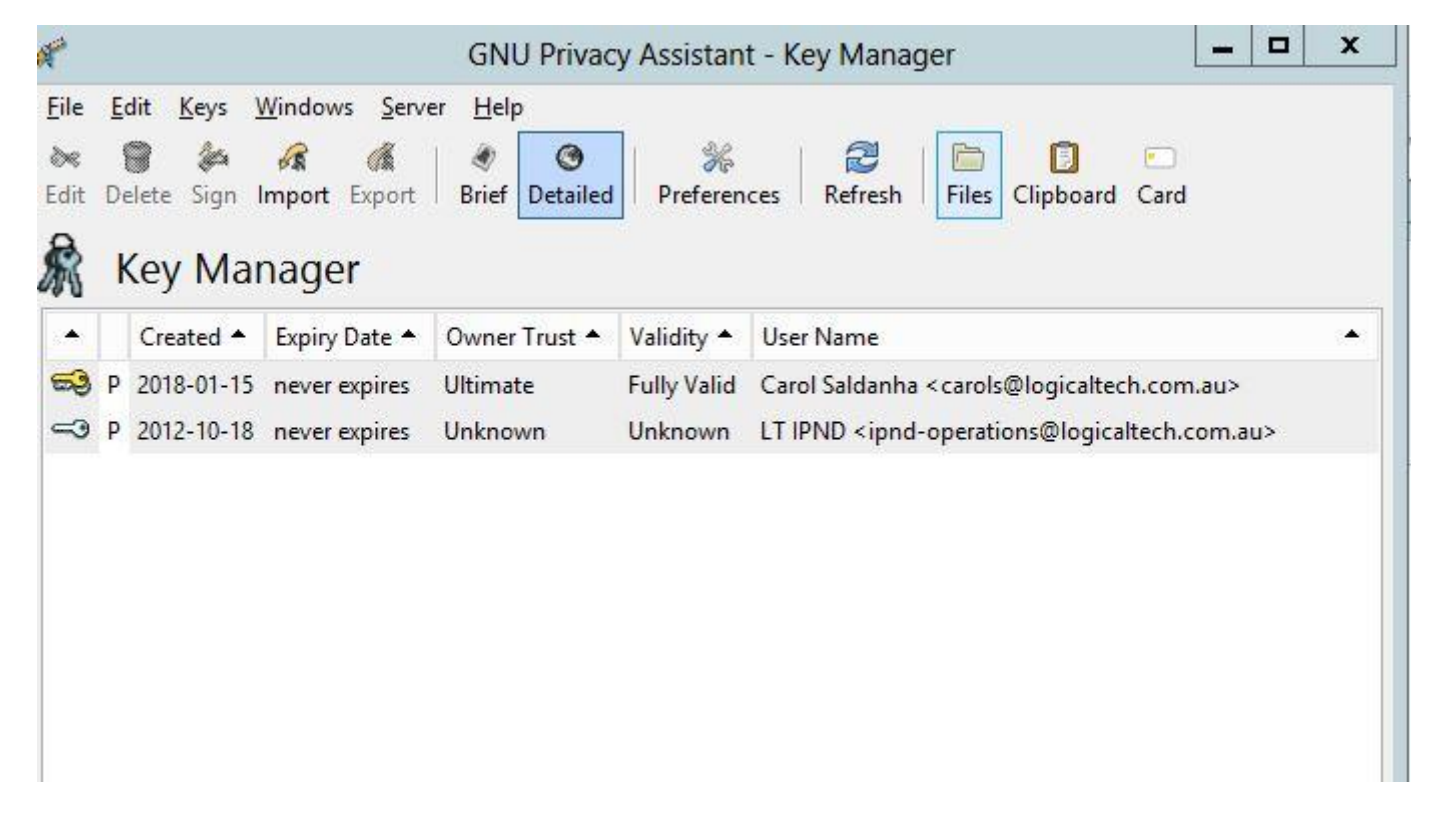

#### Screen 11 - Importing Keys into Keyring

You will need to "trust" the IPND Public key. All files you receive will be "signed" with the IPND private key to prove it was generated by the IPND.

Trusting the IPND public key will allow the file to be unencrypted.

Right click on the IPND key and click on "Set Owner Trust". Set the trust level to "Ultimate".

# 6.6. Encrypting and Decrypting Files

#### **LINUX ENVIRONMENT**

#### Encrypting

Files that you upload to the IPND IIS will need to be encrypted using the IPND public key.

The command is:

gpg —batch —sign —encrypt --armor --recipient ipnd-iis@ipnd.com.au IPNDUPGENTE.0000001

This will produce a file named IPNDUPGENTE.0000001.asc which will have been encrypted with the IPND IIS public key. The —sign option will also have signed the file with your private key.

Note: All files uploaded to the IPND IIS will need to be encrypted as described here.

# Decrypting

IPND User Access to IIS

All files that you download from the IPND IIS will have been encrypted using YOUR public key and will need to be decrypted using YOUR secret key.

To decrypt a file the command is:

gpg —batch —decrypt IPNDUPGENTE.0000001.001.err.asc

After running this command the file will be decrypted using your secret key and a plain text file called IPNDUPGENTE.0000001.001.err will have been created.

#### WINDOWS ENVIRONMENT

#### Encrypting

Click on the Files menu option in the GNU Privacy Assistant GUI.

Select the file you want to encrypt e.g IPNDUPGENTE.0000001

Select the Encrypt menu option.

You will be presented with the options of which public keys to use to encrypt the file. Select the IPND public key.

You must also check the "armor" checkbox

| 🖋 G                         | NU Privacy Assistant - Encrypt documents                                          | ×   |
|-----------------------------|-----------------------------------------------------------------------------------|-----|
| Public Keys                 |                                                                                   |     |
| Created 4                   | User Name                                                                         | •   |
| 2018-01-15                  | Carol Saldanha <carols@logicaltech.com.au></carols@logicaltech.com.au>            |     |
| 2012-10-18                  | LT IPND <ipnd-operations@logicaltech.com.au></ipnd-operations@logicaltech.com.au> |     |
| □ <u>S</u> ign<br>Created 4 | Sign <u>a</u> s<br>User Name                                                      | 4   |
| 2018-01-15                  | Carol Saldanha <carols@logicaltech.com.au></carols@logicaltech.com.au>            |     |
| Armor                       |                                                                                   |     |
|                             | <u>O</u> K <u>C</u> an                                                            | cel |

**Screen 12 - Encrypting Files** 

NOTE: the IPND will expect to receive an encrypted file with a "asc" extension. You must therefore select the "armor" option.

#### Decrypting

Click on the Files menu option in the GNU Privacy Assistant GUI.

Select the file you want to decrypt e.g IPNDUPGENTE.0000001.001.err.asc

Select the decrypt menu option.

Your private key should be used to decrypt the file you have downloaded.

# 7. BATCH PROCESSING

This section provides a brief overview of how to setup your environment to use GPG in a batch mode. This is an involved area and this information is provided as an initial aid.

Depending on your operating environment your secret key will be cached up by a GPG agent and you should only need to specify your secret key passphrase the first time.

It is possible to cache your secret key for a specified duration so that any batch processing can occur without requiring user input.

# 8. FILE NAMES

### 8.1. Data Providers

#### 8.1.1. Upload File

#### **CUSTOMER RECORD SYSTEM EXTRACT IPND UPLOAD FILE**

Data provider upload file formats are defined in section 6.1.2 of the Data Users and Data Providers Technical Requirement for the IPND document.

Data Provider upload files must be encrypted (refer 6.6 Encrypting and Decrypting Files ) with the IPND public key and the filename must be in the format:

IPNDUP<XXXX>.<NNNNN>.asc

Where

<XXXXX> is a valid File Source for the Data Provider,

<NNNNNN> is the file sequence number with a leading 0

"asc" indicates that the file has been encrypted using the documented method.

Note the ".asc" extension is created by the gnupg tools that will encrypt the data for transmission. Refer to the File Encryption section for the data encryption process. Files that have not been encrypted will not be accepted by the FTS.

Filenames that do not match the expected format will be rejected. The Filesource <XXXXX> must be one associated with the ssh account. This will have been configured when the account is set up.

Example:

An IPND Data Provider with an (ssh) account of p\_gentelco has been assigned a filesource of GENTE.

Using this ssh account, tt will only be possible to upload a file in the following format:

IPNDUPGENTE.NNNNNN.asc

An invalid pattern will result in an empty file in the rejected directory. This empty file will have the same invalid filename, be prefixed with a timestamp and suffixed with R001.

#### 8.1.2. Download Files

Download files will be encrypted with the public gpg key provided by the individual organisation. Refer to Section 6.6 Encrypting and Decrypting Files.

#### **IPND ERROR FILE REPORT TO DATA PROVIDERS**

For each upload file received from a data provider that passes initial reject processing, there will be a corresponding error file. The error file format is described in section 6.1.3 of the Data Users and Data Providers Technical Requirement for the IPND document.

The error file name will be based on the name of the upload file for which it is generated. Each upload file is given a retry number when it is received by the IPND. This retry number is used to differentiate each version of the upload file loaded by an IPND Data Provider for audit trail purposes.

The filename format of the error file in the IIS is described below:

| IPNDUP <xxxxx< th=""><th>X&gt;.<nnnnn>.<mmm>.err.asc</mmm></nnnnn></th></xxxxx<> | X>. <nnnnn>.<mmm>.err.asc</mmm></nnnnn>                                                                        |
|----------------------------------------------------------------------------------|----------------------------------------------------------------------------------------------------|
| Where                                                                            |                                                                                                    |
| <xxxxx></xxxxx>                                                                  | is the File Source for the Data Provider                                                                       |
| <nnnnnn></nnnnnn>                                                                | is the sequence number of the associated upload file                                                           |
| <mmm></mmm>                                                                      | is the retry number i.e indicates the number of times sequence <nnnnnnn> has been uploaded</nnnnnnn>           |
| "err"                                                                            | indicates an error file associated with sequence <nnnnnn> and retry <mmm></mmm></nnnnnn>                       |
| "asc"                                                                            | is the suffix indicating that the file is encrypted using the gpg public key associated with the Data Provider |

**NOTE**: All error files include a retry suffix in the IIS environment. There is no symbolic link to the latest .err file as in the IPND Legacy environment.

#### **DATA PROVIDER SNAPSHOT FILE**

These reports are produced on request from a Data Provider. The output format for these files once decrypted will be as described in Section 6.1.20 of the Data Users and Data Providers Technical Requirement for the IPND document.

The filename format of these reports in the IIS is as follows:

IPNDRU.<XXXX>.<MMMMMMM>.<NNNNNN>.<PPP(P)>.asc

| Whe | ere |
|-----|-----|
|-----|-----|

| <xxxxx></xxxxx>                | Is the File Source code for the Data Provider                                                                                                    |
|--------------------------------|----------------------------------------------------------------------------------------------------|
| <mmmmmm></mmmmmm>              | is the run number identifying the output file. It indicates that the file was part of the                                                                                                    |
|                                | MMMMMMM <sup>th</sup> run of an extract for this filesource.                                                                                                    |
| <nnnnnn></nnnnnn>              | is the file sequence number of the last upload file from the Data Provider with this File Source.                                                                                                    |
| <pppp> or <ppp> -</ppp></pppp> | Span number. All Output On Request download files are limited to 100,000 rows of data. The first 100,000 rows are written to span 001. Requests that generate > 100,000 rows are written to additional spanned files. If the number of output files exceeds 999, the spanned number will increment to 1000 onwards. |
|                                | If the number of output files exceeds 999, the spanned number will increment to 1000 onwards.                                                                                                    |
| "asc"                          | is the suffix indicating that the file is encrypted using the gpg public key associated with the Data Provider                                                                                                    |

#### **CHANGED DATA PROVIDER REPORT**

The Changed Data Provider Report runs monthly on 1<sup>st</sup> of the month and documents all Data Provider changes from the previous month. The format of the file once decrypted is described in Section 6.1.19 of the Data Users and Data Providers Technical Requirement for the IPND document.

The filename format in the IIS is described below:

| IPNDDP <xxxxx< th=""><th>&lt;&gt;.<nnnnnn>.asc</nnnnnn></th></xxxxx<> | <>. <nnnnnn>.asc</nnnnnn>                                                                                      |
|-----------------------------------------------------------------------|----------------------------------------------------------------------------------------------------|
| Where                                                                 |                                                                                                    |
| <xxxxx></xxxxx>                                                       | is the File Source code for the Data Provider                                                                  |
| <nnnnnn></nnnnnn>                                                     | is the File sequence number with leading 0                                                                     |
| "asc"                                                                 | is the suffix indicating that the file is encrypted using the gpg public key associated with the Data Provider |

#### DATA PROVIDER QUERY FILE

The DPQF is produced as part of the processing from the Data User Query File Sub-system. This file is described in detail in section 5.2.5.3.1 of the Data Users and Data Providers Technical Requirements for the IPND.

The format of this file once decrypted is described in Section 6.1.17 of the same document.

The filename format in the IIS is described below:

| IPNDQP. <xxxxx></xxxxx> | >. <nnnnnn>.asc</nnnnnn>                                                                                 |
|-------------------------|----------------------------------------------------------------------------------------------------|
| Where                   |                                                                                                    |
| <xxxxx></xxxxx>         | is the File Source for the Data Provider                                                                 |
| <nnnnnn></nnnnnn>       | is a file sequence number with leading 0                                                                 |
| "asc"                   | suffix indicating that the file is encrypted using the gpg public key associated with the Data Provider. |

### 8.2. Data Users

#### 8.2.1. Upload File

#### IPND DATA USER QUERY FILE DUQF

Data Users can upload a Data User Query File. The DUQF Sub-system is described in Section 5.2.5 of the Data Users and Data Providers Technical Requirements for the IPND.

The format of this file is described in Section 6.1.13 of the same document.

The filename format in the IIS is described below:

IPNDQU<XXXXX>.<yyyymmddhhmmss>.asc

Where

<XXXXX> is a valid File Source for the Data User,

<yyyymmddhhmmss> is a date stamp indicating when the file was created.

Note the ".asc" extension is created by the gnupg tools that will encrypt the data for transmission. Refer to the File Encryption section for the data encryption process. Files that have not been encrypted will not be accepted by the FTS.

Filenames that do not match the expected format will be rejected. The Filesource <XXXXX> must be one associated with the ssh account. This will have been configured when the account is set up.

Example:

An IPND Data User with an (ssh) account of p\_genuser has been assigned a filesource of GUSER.

Using this ssh account, it will only be possible to upload a file in the following format:

IPNDQUGUSER.yyyymmddhhmiss.asc

An invalid pattern will result in an empty file in the rejected directory. This empty file will have the same invalid filename, be prefixed with a timestamp and suffixed with R001.

#### 8.2.2. Download Files

#### **IPND DOWNLOAD FILES TO DATA USERS**

The IPND will produce a distinct Download File for each Data User. There are 6 types of Data Users who receive Download Files. For more information refer to Section 5.2.2.7.2 of the Data Users and Data Providers Technical Requirements for the IPND. File formats for these files are described in Section 6.1.5 to 6.1.11 of the Data Users and Data Providers Technical Requirements for the IPND.

The filename format for these files in the IIS is described below:

IPND<TT>.<XXXXX>.<NNNNNN>. asc

where

<TT> refers to the file type and may be one of

"ES" for Emergency Services "LA" for Law Enforcement Agencies "DI" for Directory Publishers and Directory Assistance "LD" for Location Dependent Carriage Service "RS" for Researcher "EW" for Early Warning System

<XXXXX>refers to the individual DU File source code<NNNNNN>refers to a sequence number uniquely enumerating the output file

"asc" is the suffix indicating that the file is encrypted using the gpg associated with the data user

#### **OUTPUT ON REQUEST EXTRACT FILES**

Data User output on request files are generated on a request basis. Refer section 5.2.6 to of the Data Users and Data Providers Technical Requirements for the IPND document for more detail. The file format of these files is described in Section 6.1.5 to 6.1.11 of the Data Users and Data Providers Technical Requirements for the IPND.

The filename format of output on request files for data users in the IIS is described below;

| IPND <tt>.<xxxxx>.<n< th=""><th>/MMMMMM&gt;.<nnnnnn>.<ppp(p)></ppp(p)></nnnnnn></th></n<></xxxxx></tt> | /MMMMMM>. <nnnnnn>.<ppp(p)></ppp(p)></nnnnnn>                                                                                                    |
|----------------------------------------------------------------------------------------------------|----------------------------------------------------------------------------------------------------|
| Where                                                                                                  |                                                                                                    |
| "IPND"                                                                                                 | literal Identifier String                                                                                                    |
| <tt></tt>                                                                                              | file Type – may be one of the following:                                                                                                    |
|                                                                                                    | "RE" for Emergency Services<br>"RL" for Law Enforcement Agencies<br>"RI" for Directory Publishers<br>"RD" for Location Dependent Carriage Service providers<br>"RR" for Researchers<br>"PR" for Health and Public Policy Researchers                                                                                |
| <xxxxx></xxxxx>                                                                                        | refers to the DU file source code                                                                                                    |
| <mmmmmm></mmmmmm>                                                                                      | run number uniquely identifying the output file. It indicates that a file was part of the MMMMMM <sup>th</sup> run for that download file type <tt></tt>                                                                                                    |
| <nnnnnn></nnnnnn>                                                                                      | file sequence number with leading 0                                                                                                    |
| <pppp> or <ppp> -</ppp></pppp>                                                                         | Span number. All Output On Request download files are limited to 100,000 rows of data. The first 100,000 rows are written to span 001. Requests that generate > 100,000 rows are written to additional spanned files. If the number of output files exceeds 999, the spanned number will increment to 1000 onwards. |
| "asc"                                                                                                  | suffix indicating the file is encrypted with the gpg public key associated with the data user.                                                                                                    |

#### **IPND DUQF ERROR FILE**

The DUQF Error file is produced as part of the DUQF sub-system described in 5.2.5 of Data Users and Data Providers Technical Requirements for the IPND. The format of these files is described in Section 6.1.14 of the same document.

DUQF err files are produced for every DUQF upload.

The filename format in the IIS is as follows:

| IPNDQU <xxxxx>.<yyyymmddhhmmss>.<mmm>.err.asc</mmm></yyyymmddhhmmss></xxxxx> |                                                                              |  |
|------------------------------------------------------------------------------|------------------------------------------------------------------------------|--|
| Where                                                                        |                                                                              |  |
| <xxxxx></xxxxx>                                                              | is the DU file source code                                                   |  |
| <yyyymmddhhmmss></yyyymmddhhmmss>                                            | is a date time stamp indicating when the file was created                    |  |
| <mmm></mmm>                                                                  | is an optional retry number (in case a duplicate DUQF filename was received) |  |
| "err"                                                                        | indicates an error (status ) file                                            |  |

suffix indicating that the file is encrypted using the gpg public key associated with the data user

#### AMALGAMATED QUERY FILE PROCESS (DAQF)

The DAQF file is produced monthly as part of the DUQF sub-system. Refer to section 5.2.5.4 of the of Data Users and Data Providers Technical Requirements for the IPND for details and Section 6.1.18 of the same document for the format.

The filename format of the DAQF in the IIS is as follows:

| IPND <tt>.<xx< th=""><th>XXX&gt;.<nnnnnn>.asc</nnnnnn></th></xx<></tt> | XXX>. <nnnnnn>.asc</nnnnnn>                                                               |
|------------------------------------------------------------------------|-------------------------------------------------------------------------------------------|
| Where                                                                  |                                                                                           |
| <tt></tt>                                                              | refers to the file type and may be one of                                                 |
|                                                                        | "QE" for a Emergency Services DAQF                                                        |
|                                                                        | "QL" for a Law Enforcement Agencies DAQF                                                  |
|                                                                        | "QW" for a Early Warning System DAQF                                                      |
|                                                                        | "QI" for a Directory Publishers DAQF                                                      |
|                                                                        | "QD" for a Location Dependent Carriage Service DAQF                                       |
|                                                                        | "QS" for a Researcher DAQF                                                                |
| <xxxxx></xxxxx>                                                        | is the DU file source                                                                     |
| <nnnnnn></nnnnnn>                                                      | is a file sequence number with leading 0                                                  |
| "asc"                                                                  | suffix indicating that the file is encrypted using the gpg public key associated with the |
|                                                                        | Data User                                                                                 |
|                                                                        |                                                                                           |

# 9. Messages

Error Files will report success or failure of uploads as documented in Section 6.1.4 of the Data Users and Data Providers Technical Requirements for the IPND document.

**NOTE**: All error files include a retry suffix in the IIS environment. There is no symbolic link to the latest .err file as in the IPND Legacy environment.

Files that are immediately rejected i.e. not sent to the legacy IPND system will be moved to the "rejected" directory as an empty file with an error suffix. The error suffix will represent the first reason found for rejecting the file.

Files that are not able to be decrypted will result in:

- an empty file in the "rejected" directory with a R020 suffix
- a copy of the original file in the "received" directory for auditing purposes

The table below documents rejected file errors:

| Error | Reason                                                                                                    |
|-------|----------------------------------------------------------------------------------------------------|
| R001  | File does not match valid file pattern                                                                                                    |
| R002  | File not valid for user type                                                                                                    |
| R003  | For IPNDUP/QU files, the FILESOURCE muse be valid for user                                                                                  |
| R010  | File must be encrypted                                                                                                    |
| R020  | File decryption failed                                                                                                    |
| R100  | Empty File                                                                                                    |
| R200  | File too large. This is an upper extreme limit applied to the encrypted file. It is separate to the row count applied by the legacy system. |

# 10. REFERENCES

For detailed information on how to use the gnupg set of tools refer to:

https://www.gnupg.org/documentation/manuals/gnupg.pdf

# **10.1. Glossary**

| Term | Description                       |
|------|-----------------------------------|
| CLI  | Command Line Interface            |
| FTS  | File Transfer Service             |
| GPG  | GNU Privacy Guard                 |
| IIS  | Internet Interface Service        |
| IPND | Integrated Public Number database |
| РКІ  | Public Key Infrastructure         |
| SSH  | Secure Shell                      |
| TLS  | Transport Layer Security          |
| VPN  | Virtual Private Network           |

# 11. APPENDIX 1

This page provides a summary of all the relevant information required.

| FTS Production IP address | 10.10.110.8        |
|---------------------------|--------------------|
| FTS User Test IP Address  | 10.10.110.8        |
| FTS Production Username   | "p_ <user>"</user> |
| FTS User Test Username    | "t_ <user>"</user> |

# **12.** APPENDIX 2 – FINGERPRINTS

## 12.1. SSH

The following section describes how to obtain fingerprints for ssh and gpg keys.

#### Never send key fingerprints via email. You will be contacted to verify key fingerprints verbally.

#### **LINUX**

ssh-keygen -lf /path/to/ssh/key

or to see an MD5 hash of it if generated using putty

ssh-keygen -E md5 -I -f ./t\_genba.pub

Converting Windows Key to Unix

ssh-keygen -i -f keyfile.pub > newkeyfile.pub

#### **WINDOWS**

When generating using putty key gen look in the Key fingerprint: field

ssh-rsa 2048 13:dc:09:cd:4d:86:c9:00:87:47:68:1e:3d:70:fc:26

Alternatively load the key and read the fingerprint (you will need to provide the pass phrase to load the key.

| 😴 PuTTY Key Generat                                                             | or                                        |                                                          | ?                          | ×  |
|---------------------------------------------------------------------------------|-------------------------------------------|----------------------------------------------------------|----------------------------|----|
| File Key Conversion                                                             | s Help                                    |                                                          |                            |    |
| Key                                                                             |                                           |                                                          |                            |    |
| Public key for pasting in<br>ssh-rsa<br>AAAAB3NzaC1yc2EA/<br>c58shDuZLsb53S381c | AAABJQAAAQEAp9lloC<br>21Y8KbG3wGHsLszg    | d_keys file:<br>)UHzV955CUmcRlyLH<br>60zRbVtT1+g8pXAsiSO | QaTm2RIRPjyWn<br>CS39Joqdr | ^  |
| +wSAstdcys89GwOfRe<br>+prryTYU5cVxJoGhV7                                        | oM/4Lk0J58LaY+zRtZ<br>f6uiri8dFLKkEUV3dqO | K2v9DqPnV6fGt/mt<br>ptgrF=5jhfqkov3yK                    |                            | ~  |
| Key fingerprint:                                                                | ssh-rsa 2048 13:dc:09                     | :cd:4d:86:c9:00:87:47:0                                  | 68:1e:3d:70.fc:26          | >  |
| Key comment:                                                                    | rsa-key-20180515                          |                                                          |                            |    |
| Key p <u>a</u> ssphrase:                                                        | •••••                                     |                                                          |                            |    |
| Confirm passphrase:                                                             | •••••                                     |                                                          |                            |    |
| Actions                                                                         |                                           |                                                          |                            |    |
| Generate a public/priva                                                         | ite key pair                              |                                                          | <u>G</u> enerate           |    |
| Load an existing private                                                        | e key file                                |                                                          | <u>L</u> oad               |    |
| Save the generated key                                                          | y                                         | Save p <u>u</u> blic key                                 | Save private ke            | у  |
| Parameters                                                                      |                                           |                                                          |                            |    |
| Type of key to generate                                                         | sa ⊖ <u>e</u> cds                         | SA <u>CED2</u> 5519                                      | ⊖ SSH- <u>1</u> (RS        | A) |
| Number of <u>b</u> its in a gen                                                 | erated key:                               |                                                          | 2048                       |    |

**Screen 13 - Fingerprint Identification** 

# 12.2. GPG

#### LINUX

Once key has been loaded into keychain:

Checking file if not loaded:

gpg <key>.asc
gpg: WARNING: no command supplied. Trying to guess what you mean ...
pub rsa2048 2013-06-11 [SC]
 377704C934DD3DABDBEDD500894760EF77FDD883
uid User Name <user@email.com>
sub rsa2048 2013-06-11 [E]

#### **WINDOWS**

Kleopatra IPND User Access to IIS

|   |                                                                                                    | ?        | ×  |
|---|----------------------------------------------------------------------------------------------------|----------|----|
| ÷ | 👨 Certificate Creation Wizard                                                                               |          |    |
|   | Key Pair Successfully Created                                                                               |          |    |
|   | Your new key pair was created successfully. Please find details on the result a suggested next steps below. | and some |    |
|   | Result                                                                                                    |          |    |
|   | Certificate created successfully.<br>Fingerprint: 3B798AB8472AC67919282104D0B909C8D3AE1912                  |          |    |
|   | Next Steps                                                                                                  |          |    |
|   | Make a Backup Of Your Key Pair                                                                              |          |    |
|   | Send Certificate By EMail                                                                                   |          |    |
|   | Upload Certificate To Directory Service                                                                     |          |    |
|   |                                                                                                    | Finis    | sh |

Screen 14 - GPG Fingerprint - Kleopatra

After key pair has been generated:

Double click on the key pair.

| 🖪 Kleopatra                         |                    |                    |           |                          | _      |      | ×        |
|-------------------------------------|--------------------|--------------------|-----------|--------------------------|--------|------|----------|
| File View Certificates Tools Settin | ngs Window Hel     | lp                 |           |                          |        |      |          |
| Import Certificates                 | rtificates 🛛 💽 Re  | display 🛛 🔞 Stop ( | Operation | Lookup Certificates on S | Server | Clip | board    |
| Search <alt+q></alt+q>              |                    |                    |           | My Certific              | ates   |      | •        |
| My Certificates Trusted Certific    | ates   Other Certi | ficates            |           |                          |        |      | <b>x</b> |
| Name 🗸 E-Mail                       | Valid From         | Valid Until        | Details   | Key-ID                   |        |      |          |
| Ender Pete Test (                   | 2018-05-15         |                    | OpenPGP   | D3AE1912                 |        |      |          |
|                                     |                    |                    |           |                          |        |      |          |
|                                     |                    |                    |           |                          |        |      |          |
|                                     |                    |                    |           |                          |        |      |          |
|                                     |                    |                    |           |                          |        |      |          |
| <u> </u>                            |                    |                    |           |                          |        |      |          |
|                                     |                    |                    |           |                          |        |      |          |

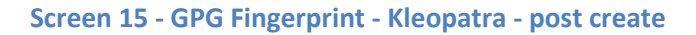

| 👦 Kleopatra                                                                                                    | ?               | ×  |
|----------------------------------------------------------------------------------------------------|-----------------|----|
| Overview User-IDs & Certifications Technical Details Chain Dump                                                                                                    |                 | -1 |
| This certificate is currently valid.<br>User-ID: Pete Test (Test key for gpg manual) <<br>Validity: from 2018-05-15 11:36 until forever<br>Certificate type: 2,048-bit RSA (secret key available)<br>Certificate usage: Signing EMails and Files, Encrypting EMails and Files, Certifying other Certificate<br>Key-ID: D3AE1912<br>Fingerprint: 38798AB8472AC67919282104D0B909C8D3AE1912<br>Ownertrust: ultimate<br>Stored: on this computer | es              |    |
| Photo                                                                                                    |                 |    |
| At the moment, Kleopatra does not support photos in certificates. It has no support for adding, nor for displaying them. This is for the following reasons:                                                                                                    | hrase<br>v Date |    |
|                                                                                                    | 🏹 He            | lp |

Screen 16 - GPG Fingerprint - Kleopatra - post create 2

# Automatically generated OpenVPN client config file # Generated on Thu May 3 09:30:38 2018 by pvpn01 # Note: this config file contains inline private keys and therefore should be kept confidential! # Note: this configuration is user-locked to the username below # OVPN\_ACCESS\_SERVER\_USERNAME=<user> # Define the profile name of this particular configuration file #OVPN ACCESS SERVER PROFILE=<user>@gw1.ipnd.com.au/AUTOLOGIN **#OVPN ACCESS SERVER AUTOLOGIN=1** # OVPN\_ACCESS\_SERVER\_CLI\_PREF\_ALLOW\_WEB\_IMPORT=True # OVPN\_ACCESS\_SERVER\_CLI\_PREF\_BASIC\_CLIENT=False # OVPN\_ACCESS\_SERVER\_CLI\_PREF\_ENABLE\_CONNECT=True #OVPN ACCESS SERVER CLI PREF ENABLE XD PROXY=True # OVPN\_ACCESS\_SERVER\_WSHOST=gw1.ipnd.com.au:443 **#OVPN ACCESS SERVER WEB CA BUNDLE START** # -----BEGIN CERTIFICATE-----# <information removed> # -----END CERTIFICATE-----# -----BEGIN CERTIFICATE-----# -----END CERTIFICATE----# -----BEGIN CERTIFICATE-----# <information removed> # -----END CERTIFICATE-----**#OVPN ACCESS SERVER WEB CA BUNDLE STOP** # OVPN\_ACCESS\_SERVER\_IS\_OPENVPN\_WEB\_CA=0 # OVPN\_ACCESS\_SERVER\_ORGANIZATION=Telstra IPND IIS setenv FORWARD\_COMPATIBLE 1 client server-poll-timeout 4 nobind remote gw1.ipnd.com.au 1194 udp remote gw1.ipnd.com.au 443 tcp dev tun dev-type tun ns-cert-type server setenv opt tls-version-min 1.0 or-highest reneg-sec 604800 sndbuf 100000 rcvbuf 100000 # NOTE: LZO commands are pushed by the Access Server at connect time. # NOTE: The below line doesn't disable LZO. comp-lzo no verb 3 setenv PUSH\_PEER\_INFO

<ca> -----BEGIN CERTIFICATE----- <information removed>

-----END CERTIFICATE-----</ca>

<cert>
-----BEGIN CERTIFICATE-----

<information removed>

-----END CERTIFICATE-----</cert>

<key> -----BEGIN PRIVATE KEY-----<information removed> -----END PRIVATE KEY-----</key>

key-direction 1
<tls-auth>
#
# 2048 bit OpenVPN static key (Server Agent)
#
-----BEGIN OpenVPN Static key V1----<information removed>
-----END OpenVPN Static key V1----</tls-auth>

## -----BEGIN RSA SIGNATURE-----

<information removed>

## -----BEGIN CERTIFICATE-----

<information removed>

## -----BND CERTIFICATE-----## -----BEGIN CERTIFICATE-----

<information removed>

## -----BND CERTIFICATE-----## -----BEGIN CERTIFICATE-----

<information removed>

## -----BEGIN CERTIFICATE-----

<information removed>

## -----END CERTIFICATE-----